## How to update Firmware of PROFINET device?

Step 1: Download the PROFINET\_FW\_Update\_Tool software and latest firmware of PROFINET device.

PROFINET\_FW\_Update\_Tool software=>
ftp://ftp.icpdas.com.tw/pub/cd/fieldbus\_cd/profinet/utility/

Step 2: Please turn rotary switch to "F" and turn the "Power ON". Note: S1A, S1B, S2B LED ON and S2A LED OFF

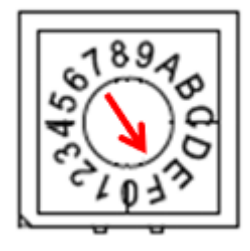

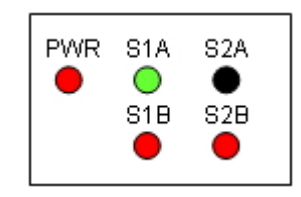

Step 3: Extract the firmware file.

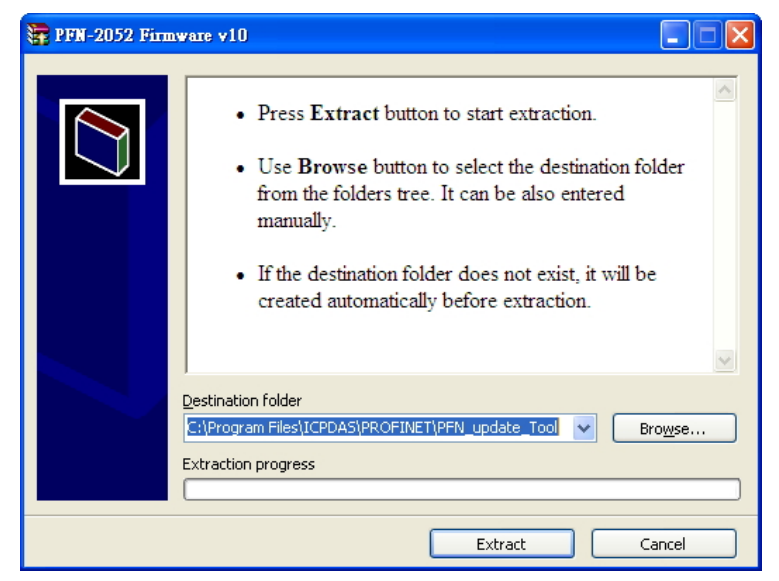

Step 4: Double click "PFN\_Update\_Tool.exe" . Select product and press "OK" button.

| PROFINET                      | _Tool (Version 1.00)                                                             |     |
|-------------------------------|----------------------------------------------------------------------------------|-----|
| Functio                       | n : Firmware Update<br><sup>wet</sup>                                            | DAS |
| Product :                     | PFN-2052 🔽                                                                       |     |
| COM port-<br>COM1 :<br>COM2 : | PFN-2019<br>PFN-2042<br>PFN-2051<br>PFN-2052<br>PFN-2055<br>PFN-2055<br>PFN-2060 |     |
| COM3 :                        | <b>~</b>                                                                         |     |
| ОК                            |                                                                                  |     |

Step 5: Please input device's IP, and note that PROFIBET device's IP must have the same domain and different IP with PC.

| PROFINET_FW_Uptate_Tool (Version 1.00) |                                                            |  |  |  |
|----------------------------------------|------------------------------------------------------------|--|--|--|
| firmware version : PFN-2052 v10        | Start Stop                                                 |  |  |  |
| Set IP/Mac Address                     |                                                            |  |  |  |
| IP address                             | 👋 Tftpd32 by Ph. Jounin 📃 🗖 🔽                              |  |  |  |
| 192.168.77.11                          | Current Directory CAProgram Files\CPDAS\PROFINET\ - Browse |  |  |  |
| Message : Device's IP                  | Server interaces 192.168.77.77 Show Dir                    |  |  |  |
|                                        | Tftp Server Tftp Cline Cline Cline The Server DNS server   |  |  |  |
|                                        | peer IC'S IP tart time progress                            |  |  |  |
|                                        |                                                            |  |  |  |
|                                        |                                                            |  |  |  |
|                                        |                                                            |  |  |  |
|                                        |                                                            |  |  |  |
|                                        |                                                            |  |  |  |
|                                        |                                                            |  |  |  |
|                                        | About Settings Help                                        |  |  |  |

Step 6: Please input device's MAC address. You can find it at cover of device.

| PROFINET_FW_Uptate_Tool (Version | a 1.00) 📃 🗖 🔀          |
|----------------------------------|------------------------|
| firmware version : PFN-2052 v10  | Start Stop             |
| Set IP/Mac Address               |                        |
| IP address                       | Mac address            |
| 192.168.77.11                    | 00-0D-E0-17-00-0F      |
| Message :                        |                        |
|                                  |                        |
| PACER RE RE LE 17 GE GF          |                        |
|                                  | Show detail Show brief |

Step 7: Press "Start" button to update firmware.

| PROFINET_FW_Uptate_Tool (Version 1.00)                                                                                                    |                        |  |  |
|----------------------------------------------------------------------------------------------------|------------------------|--|--|
| firmware version : PFN-2052 v10                                                                                                    | Start Stop             |  |  |
| IP address                                                                                                    | Mac address            |  |  |
| Message :<br>— FW Update Start —<br>Execute ARP_Del.batOK.<br>Execute ARP Set batOK.<br>Execute COPY File.batOK.<br>telnet connectOK.                                                                                                    | W Update Sucess.<br>確定 |  |  |
| load 192.168.77.77 userProjectLoadOK.<br>load 192.168.77.77 DevCfg loadOK.<br>load 192.168.77.77 PNET_ProjectLoadOK.<br>load 192.168.77.77 sfs_data.loadOK.<br>load 192.168.77.77 sfs_data.loadOK.<br>load 192.168.77.77 socidoader.loadOK.<br>Message: msheep=> 10000OK.<br>Execute ARP_SetbatOK.<br>telnet connectOK.<br>imageinfoOK. | Ξ                      |  |  |
| blinfoOK.<br>Execute ARP_Del.batOK.                                                                                                    | Show detail Show brief |  |  |
|                                                                                                    | Show detail Show brief |  |  |

Step 8: Firmware update success, please turn rotary switch to "0".